# Hytera

## QUICK REFERENCE GUIDE 快速操作手册

# TRUNKING PORTABLE RADIO 集群手持终端

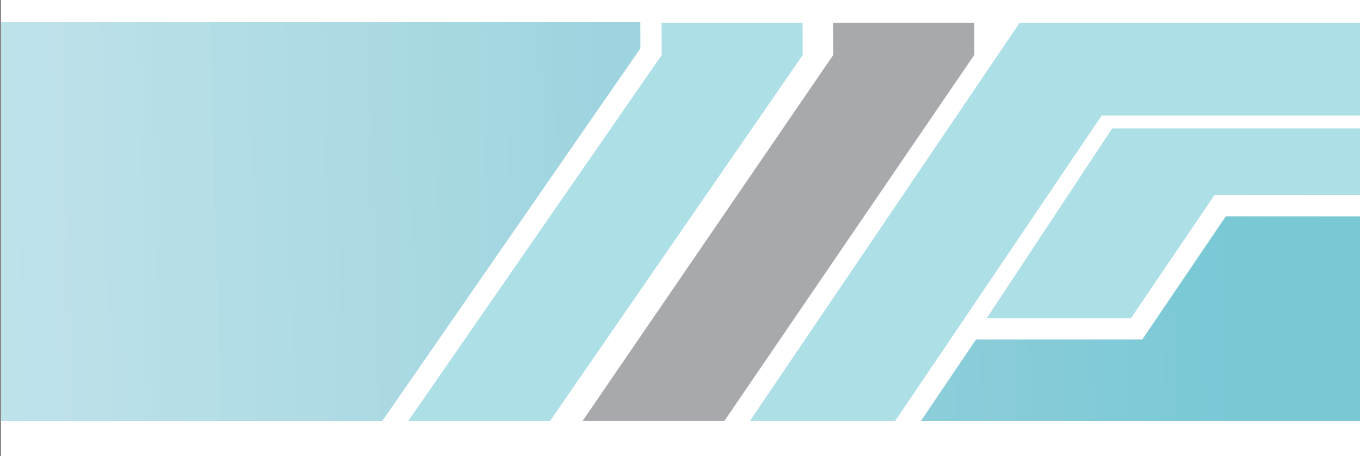

### **Instructional Icons**

The following icons are available through this manual:

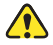

**Caution:** indicates situations that could cause damage to your product.

**Note:** indicates tips that can help you make better use of your product.

### **Product Overview**

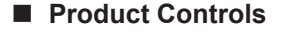

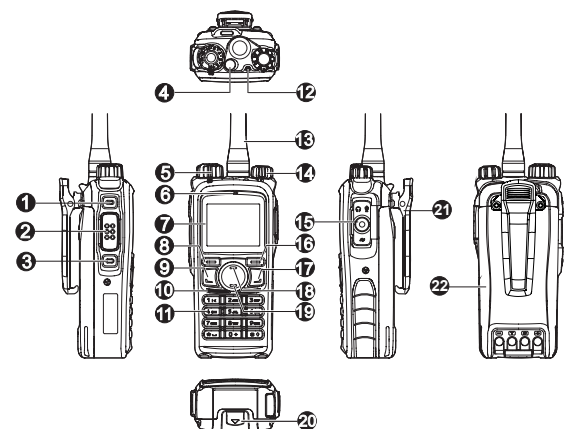

| No. | Part Name                   | No. | Part Name                           |
|-----|-----------------------------|-----|-------------------------------------|
| 1   | SK1 (Side Key 1)            | 12  | LED Indicator                       |
| 2   | PTT Key                     | 13  | Antenna                             |
| 3   | SK2 (Side Key 2)            | 14  | Radio On-Off/Volume<br>Control Knob |
| 4   | TK (Top Key)                | 15  | Accessory Jack                      |
| 5   | Group Call<br>Selector Knob | 16  | Back/Group Call<br>Management Key   |
| 6   | Microphone                  | 17  | Dial-back/End/Home<br>Screen Key    |
| 7   | LCD Display                 | 18  | Up Key                              |
| 8   | OK/Menu Key                 | 19  | Down Key                            |
| 9   | Answer/Redial/<br>Call Key  | 20  | Battery Latch                       |
| 10  | Speaker                     | 21  | Belt Clip                           |
| 11  | Numeric Keypad              | 22  | Battery                             |

### Programmable Keys

For enhanced convenience, you may request your dealer to program the keys **SK1**, **SK2**, and **TK** as shortcuts to the functions listed below:

| No.                | Shortcut Key           | Function                             |
|--------------------|------------------------|--------------------------------------|
| 1                  | Clear Down             | To disconnect the call               |
| 2                  | Keypad Lock            | To lock or unlock the keypad quickly |
| 3                  | Adjust Power Level     | To adjust power level quickly        |
| 4                  | 4 Private Contact List | To access the menu "Contact List"    |
| 4                  |                        | quickly                              |
| _ Current Subgroup |                        | To access the menu "Subgroup"        |
| 3                  | Contact                | quickly                              |

| No. | Shortcut Key           | Function                                                                                                    |
|-----|------------------------|----------------------------------------------------------------------------------------------------|
| 6   | Call Logs              | To access the menu "Call Logs" quickly                                                                                                  |
| 7   | Operation Mode         | To access the menu "Mode" quickly                                                                                                    |
| 8   | Hunt Mode              | To access the menu "Hunt" quickly                                                                                                    |
| 9   | Manual Current<br>Hunt | To select the appropriate base station for registration manually                                                                        |
| 10  | BackDial Call Log      | To view the back-dial call log quickly                                                                                                  |
| 11  | Redial Call Log        | To view the redial call logs quickly                                                                                                    |
| 12  | Emergency On           | To make an emergency call quickly                                                                                                    |
| 13  | Scramble               | To enable or disable the Scrambler<br>feature quickly. It can encrypt your<br>voice so as to guarantee privacy of<br>your communication |
| 14  | Adjust Alias Display   | To determine whether the contact alias<br>or contact ID is displayed on the LCD.                                                        |

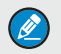

**Note:** Long and short press of a key can be assigned with different functions by your dealer.

### **Status Indication**

### LCD lcon

### Status Icon

| Icon Name      | lcon               | Radio Status             |
|----------------|--------------------|--------------------------|
|                | Ψ×                 | No signal                |
| RSSI           |                    | More bars indicate       |
|                | T TI TIL TILL TILL | better signal strength   |
|                | -                  | The hunt feature (except |
| Hunt Icon      | 0                  | for background hunt) is  |
|                |                    | enabled                  |
| Poaming Icon   |                    | The roaming feature is   |
| Roanning Icon  |                    | enabled                  |
|                |                    | Low TX power for the     |
| TX Power       |                    | current channel          |
| Icon           |                    | High TX power for the    |
|                | <u> </u>           | current channel          |
| Battery        |                    | More bars indicate more  |
| Strength Icons |                    | battery power            |
| Speaker Icon   | d)                 | The speaker is unmuted   |
|                |                    | The Emergency            |
| Emergency      | Δ                  | function is active or    |
| Icon           |                    | an emergency call is     |
|                |                    | received                 |
| Scrambler      | -9                 | The Scrambler feature    |
| Sciamplei      | EV                 | is active                |

### **Operation Mode Icons**

| Icon Name           | lcon | Operation Mode |
|---------------------|------|----------------|
| Operation Mode Icon | ТМ   | TMO mode.      |

### LED Indicator

The LED indicator will help you easily identify the current radio status.

| LED Indication           | Radio Status                     |
|--------------------------|----------------------------------|
| LED flashes green.       | Powering on                      |
| LED flashes green slowly | Standby                          |
| LED glows green.         | Receiving                        |
| LED glows red.           | Transmitting                     |
| LED flashes orange       | Liupting                         |
| rapidly.                 | Hunting                          |
|                          | No voice is being transmitted or |
|                          | received on the traffic channel  |
| LED glows orange.        | after a call is established.     |
|                          | Within such period, you can      |
|                          | hold down the PTT key to talk.   |

### **Basic Operations**

### ■ Turning the Radio On/Off

Rotate the **Radio On-Off/Volume Control** knob clockwise/ counter-clockwise until a click is heard to turn the radio on/off.

### Adjusting the Volume

After turning the radio on, rotate the **Radio On-Off/Volume Control** knob clockwise to increase the call volume, or counterclockwise to decrease it.

### Selecting a Subgroup

You can include your desired group call contacts into a subgroup for efficient management. The radio supports up to 16 subgroups, each with a maximum of 16 group call contacts.

You may select a subgroup through any of the following methods:

Through menu selection

Go to the menu "Subgroup", and use the **Up/Down** key to select your desired subgroup. Afterwards, select the option "Set Default" and press **OK** key to switch to that subgroup.

• Through the function keys

In the home screen, directly press the **Group Call Management** key to enter the subgroup menu, and repeat the above procedures to select your desired subgroup.

### Selecting a Group Call Contact

#### **Operations:**

After the radio is powered on and makes a registration successfully, you may select a group call contact through any of the following methods:

• Through the knob

Rotate the **Group Call Selector** knob to select the desired group call contact. An audio alert will be given in case of no group call contact preset for this knob.

- Through menu selection
  - 1. Go to the menu "Subgroup", or press the Group Call

Management key — to enter the menu "Subgroup".

2. Select "Subgroup X -> Members".

3. Press the Up /Down key to select your desired group call contact.

Through the function keys

You can press the programmed **Current Subgroup Contact** key to access the group call list, and select your desired group call contact by pressing the **Up/Down** key.

### Locking/Unlocking the Keypad

When the keypad is not in use, you can lock the keypad to prevent accidental keypad operation. The following methods are available for you to lock or unlock the keypad:

- Through key combination
   Use "OK+[ # + )" to lock or unlock the keypad.
- Through the function key Press the programmed Keypad Lock key to lock or unlock the keypad.
- 3. Through menu selection

Go to "Settings -> Radio Set -> Keypad Lock", and then select "Enable" or "Disable".

Enable: The keypad will be locked automatically if no operation is made within the preset time period.

Disable: The keypad will not be locked automatically. However, you can lock or unlock the keypad via the key combination or **Keypad Lock** key mentioned above.

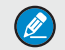

**Note:** when this operation is unavailable via the menu, you can request your dealer to program it.

### Call

To ensure an optimal voice performance of the receiving radio, hold the radio approximately 2.5 to 5 centimeters away from your mouth.

### Private Call

### Transmitting a Private Call

You may transmit a Private Call through any of the following methods. When transmitting a Private Call, the icon swill appear.

- Transmitting a call through Contact List or Call Logs
- 1. Press the Menu key to enter the main menu.
- Go to "Contact -> Contact List", or go to "Call Logs" and access the Outgoing/Incoming/Missed list.
- Use the Up/Down key to select your desired Private Call contact.
- Press the <u></u> or **PTT** key to transmit the Private Call; or go to "Contact -> Contact List -> Private Call Contact -> Call Type -> General Call", and press the <u></u>, **OK** or **PTT** to transmit the Private Call;
- Transmitting a call through Redial or Dial-Back log
- In the home screen, press the or key to access the appropriate call log.
- Use the Up/Down key to select your desired Private Call contact.
- 3. Press the 🕒 or **PTT** key to transmit the Private Call.
- Through manual input
- In the home screen, input a Private Call number using the keypad.
- 2. Press the \_\_\_\_\_, PTT, or \_\_\_\_\_ key to transmit the Private

Call.

Through the "Missed Call" prompt
 In the "Missed Call" screen, press the \_\_\_\_\_ or PTT key to

directly call back a missed Private Call contact.

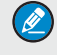

**Note:** The Private Call cannot be transmitted if the radio does not make a registration or fails to make a registration.

### **Receiving a Private Call**

You can receive a call without any operation and the ring alert will

be given. You may press the 🛌 key to cancel the alert tone.

If you don't press the PTT or use key before ending the call, the

radio will display the missed call icon 🔇

### **Voice Communication**

After a Private Call is established, either the calling party or the called party can transmit a voice call only if the **PTT** key is free.

The radio will display the icon , 💭 upon transmitting and the

icon v upon receiving respectively.

### **Ending a Private Call**

Either the calling party or the called party ends the call by pressing the

### Group Call

### Transmitting a Group Call

You may transmit a Group Call through any of the following methods. When transmitting a Group Call, the icon network will appear.

- Transmitting a call to the preset contact
   In the home screen, pressing the PTT key will transmit a
   Group Call to the Group Call contact preset for the Group
   Call Selector knob.
- Transmitting a call through "Group Call Contact"

- Go to the menu "Subgroup", or press the 

   key to enter
   the menu "Subgroup".
- 2. Go to "Subgroup x-> Members".
- 3. Use the **Up/Down** key to select your desired Group Call contact.
- Press the \_\_\_\_ or PTT key to transmit the Group Call, or go to "Subgroup -> Members -> Group Call X -> Call Type -> General Call", and press the \_\_\_\_, OK or PTT key to transmit the Group Call.
- Transmitting a call through Redial or Dial-Back log
- In the home screen, press the or key to access the appropriate call log.
- 2. Use the **Up/Down** key to select your desired Group Call contact.
- 3. Press the 🕒 or **PTT** key to transmit the Group Call.
- Through manual input
- 1. In the home screen, input a Group Call number using the keypad.
- Press the \_\_\_\_, PTT, or # + key to transmit the Group Call.

### **Receiving a Group Call**

You can receive the call without any operation. The appropriate indication will be given after call set-up.

### Late Entry

This feature permits other group members to join an active Group Call automatically after call setup.

It is very helpful in the following situations:

- The radio moves from the area beyond the group coverage to that within the coverage.
- The radio is not powered on.
- The radio is joining in other private calls or group calls.
- The radio is within the weak coverage or is suffering radio interference.
- The radio becomes a new member after the group call is established.

### **Voice Communication**

After a Group Call is established, either the calling party or the called party can transmit a voice call only if the **PTT** key is free.

The radio will display the icon where the icon the transmitting and the

icon zero upon receiving respectively.

### Ending a Group Call

The calling party ends the call by pressing the - key.

### All Call

### Transmitting an All Call

In the home screen, input the number "\*1987" using the keypad,

and press the 🛌 , PTT or (# +) key to transmit an All Call.

When transmitting an All Call, the icon a will appear.

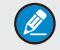

**Note:** You can transmit an All Call only when it is enabled by your dealer.

### **Receiving an All Call**

You can receive the call without any operation and the appropriate indication will be given.

### Late Entry

This feature permits other members to join an active All Call automatically after call setup. For more information, please refer to the section Late Entry in Group Call.

### **Voice Communication**

After an All Call is established, either the calling party or the called party can transmit a voice call only if the **PTT** key is free. The radio will display the icon  $\underline{x}$  upon transmitting and the icon

"Cur upon receiving respectively.

### **Ending an All Call**

The calling party ends the call by pressing the - key.

### Broadcast Call

### Transmitting a Broadcast Call

In the home screen, input the number "\*11\*+ group call ID" (e.g.\*11\*2005501901) using the keypad, and then press the

, PTT or # + key to transmit a Broadcast Call. When

transmitting a Broadcast Call, the icon a will appear.

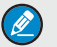

**Note:** You can transmit a Broadcast Call only when it is enabled by your dealer. The Broadcast Call can be transmitted to the group call contact only.

### **Receiving a Broadcast Call**

You can receive the call without any operation. And the appropriate indication will be given. However, you cannot respond to a received Broadcast Call or end it.

### Late Entry

This feature permits other members to join an active Broadcast Call automatically after call setup. For more information, please refer to the section Late Entry in Group Call.

### **Ending a Broadcast Call**

The calling party ends the call by pressing the - key.

### Emergency Call

#### **Operation:**

You can transmit an emergency call to the Private Call contact or Group Call contact through any of the following methods. In addition, you can make an emergency call to the All Call contact by manual input.

- Go to "Contact -> Contact List -> Private Call Contact -> Call Type -> Emergency Call" to make an emergency call to the Private Call contact, or go to "Subgroup -> Members -> Group Call Contact-> Call Type -> Emergency Call" to make an emergency call to the Group Call contact.
- Press the programmed Emergency key. The emergency call contact can be programmed by your dealer.
- Through manual input

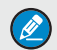

**Note:** If you make an emergency call to the Private Call contact or Group Call contact, it is required to input "\*9\* + call ID" (e.g. \*9\*2002551901). If you make an emergency call to the All Call contact, it needs to input "\*1982" only.

Operations of receiving or ending an emergency call are identical with those in Private Call, Group Call and All Call mentioned above.

### **LCD Description**

The information to be displayed on LCD may vary with different emergency calls, as described in the table below.

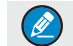

Note: The pictures are for reference only.

| Status        | LCD Display                                | Description                                       |
|---------------|--------------------------------------------|---------------------------------------------------|
| Calling Party |                                            |                                                   |
| Setting up    | Irom man                                   | The call is being set up                          |
| Call Queued   | Irom man<br>60:00<br>PTT Enable            | The system is busy                                |
| PTT Enable    | lrom man<br><b>€→</b> 60:00                | The PTT key is free                               |
| Transmitting  | Irom man<br>L<br>Call Queued               | The call is transmitting                          |
| Called Party  |                                            |                                                   |
| Incoming Call | Rain man<br>Control 60:00<br>Incoming Call | The information may vary with different emergency |
| Receiving     | Rain man                                   | calls.                                            |

一、图标说明

本手册中会使用以下图标,其含义如下:

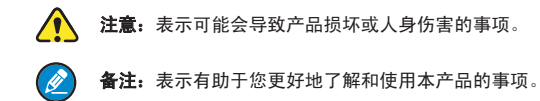

### 二、熟悉本机

■ 部件介绍

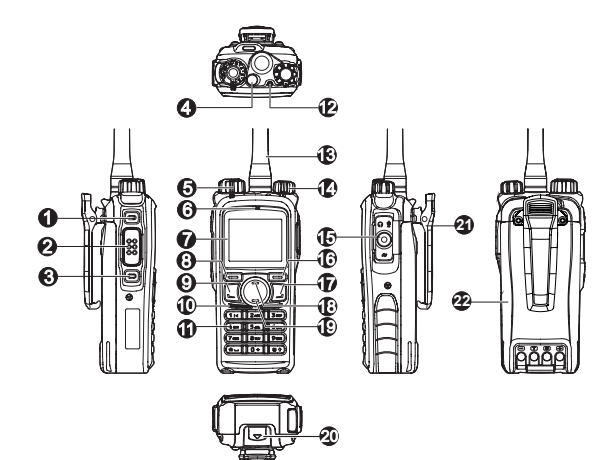

| 序号 | 部件名称       | 序号 | 部件名称          |
|----|------------|----|---------------|
| 1  | SK1 (侧键 1) | 12 | LED 指示灯       |
| 2  | PTT键(发射按键) | 13 | 天线            |
| 3  | SK2 (侧键 2) | 14 | 电源开关 / 音量控制旋钮 |
| 4  | TK(顶部键)    | 15 | 附件接口          |
| 5  | 组呼选择旋钮     | 16 | 返回键 / 组呼管理键   |
| 6  | 丰古风        | 17 | 回拨键/挂机键/返回待   |
|    | 2 JUM      |    | 机界面键          |
| 7  | LCD 显示屏    | 18 | 上移键           |
| 8  | 确认/菜单键     | 19 | 下移键           |
| 0  | 接听键/重拨键/   | 20 | 中半年年          |
| 9  | 发起呼叫键      | 20 | 电池推钮          |
| 10 | 扬声器        | 21 | 皮带夹           |
| 11 | 数字键盘       | 22 | 电池            |

### ■ 可编程键

为了提升操作便利性,本机有3个可编程键【SK1】、【SK2】和 【TK】,每个按键可由经销商通过编程设置相应功能。如下表所示:

| 可编程功能     | 用途                                                                                                    |
|-----------|----------------------------------------------------------------------------------------------------|
| 14.10     | 在建立呼叫或者通话过程中,通过此键                                                                                                    |
| 「土小儿      | 退出呼叫                                                                                                    |
| 键盘锁       | 快速锁定或解锁键盘                                                                                                    |
| 调整功率级别    | 快速调整发射功率级别                                                                                                    |
| 个呼联系人     | 一键进入"联系人列表"菜单                                                                                                    |
| 5 当前组群联系人 | 一键进入当前组群的"组呼联系人"列                                                                                                    |
|           | 表菜单                                                                                                    |
| 呼叫记录      | 一键进入"呼叫记录"菜单                                                                                                    |
| 工作模式      | 一键跳转到"模式"选择菜单                                                                                                    |
| 扫描模式      | 一键进入"扫描"设置菜单                                                                                                    |
| 手动执行扫描    | 手动选择合适的基站入网登记                                                                                                    |
|           | 可编程功能           建机           键盘锁           调整功率级别           个呼联系人           当前组群联系人           呼叫记录           工作模式           扫描模式           手动执行扫描 |

| 编号 | 可编程功能  | 用途                                |  |
|----|--------|-----------------------------------|--|
| 10 | 回拨呼叫记录 | 快速查看回拨呼叫记录                        |  |
| 11 | 重拨呼叫记录 | 快速查看重拨呼叫记录                        |  |
| 12 | 紧急报警开启 | 快速发起紧急呼叫                          |  |
| 13 | 扰频     | 快速开启或关闭扰频功能。扰频可实现<br>语音加密,保障通信私密性 |  |
| 14 | 调整别名显示 | 调整待机、个呼和组呼时,LCD 显示联<br>系人的别名还是 ID |  |

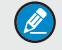

**备注:**同一可编程键的短按和长按可实现不同功能, 具体情况请咨询当地经销商。

### 三、状态指示

### ■ LCD 图标

在本机的 LCD 上会显示不同图标,各图标的含义如下:

### 状态图标

| 图标名称    | 图标显示     | 手持终端状态       |
|---------|----------|--------------|
| 信号强度    | Ψ×       | 无信号          |
| 标识      | <u> </u> | 信号条数越多,信号越强  |
|         | 0        | 手持终端处于扫描状态   |
| 1月1日小 広 | $\sim$   | (背景扫描不显示该图标) |
| 漫游标识    | <b>.</b> | 手持终端处于漫游状态   |
| 发射功率    | L        | 当前信道功率为低功率   |
| 标识      | Н        | 当前信道功率为高功率   |

| 图标名称 | 图标显示        | 手持终端状态      |
|------|-------------|-------------|
| 电池电量 |             | 冬数越名 由池由量越名 |
| 标识   |             |             |
| 扬声器  | <b>-</b> 45 | コーウにする      |
| 标识   | 49          | 已开启扬声츕      |
| 紧急呼叫 | ^           | 处于紧急呼叫状态或接收 |
| 标识   | <u>/\</u>   | 到紧急呼叫       |
| 扰频标识 | Ē           | 已开启扰频功能     |

### 工作模式图标

| 图标名称 | 图标显示 | 手持终端工作模式 |
|------|------|----------|
| 工作模式 | ТМ   | 集群模式     |
| 标识   |      |          |

### ■ LED 指示灯

 
 指示灯状态
 手持终端状态

 绿灯快闪
 正在开机

 绿灯慢闪
 正常待机

 绿灯长亮
 正在接收

 红灯长亮
 正在发送

 橙灯快闪
 正在扫描

 橙灯长亮
 呼叫建立成功后,业务信道上无语音发射和 接收,此时您可以按住【PTT】键进行通话

LED 指示灯让您轻松掌握手持终端当前的操作状态。

### 四、基本操作

### ■ 开机与关机

如需开机,请顺时针旋转【电源开关 / 音量控制】旋钮直到听到"咔嗒"声。

如需关机,请逆时针旋转此旋钮直到听到"咔嗒"声。

### ■ 调节音量

开机后,顺时针旋转【电源开关 / 音量控制】旋钮可增大音量,逆 时针旋转可减小音量。

#### ■ 选择组群

您可以将不同的组呼联系人放入同一个组群中,以便对现有组呼 联系人进行有效管理。本机支持 16 个组群,每个组群最多包含 16 个组呼联系人。

您可以通过以下两种方式选择组群:

- 通过菜单
   通过【菜单】键进入"组群"菜单后,按【上移】/【下移】
   键来选择所需组群。进入所选组群后,选择"设置为默认", 然后按【确认】键切换至所选组群。
- 通过快捷键
   待机界面按【组呼管理键】键直接进入"组群"菜单后,重复以上菜单操作过程。
- 选择组呼联系人

#### 操作方法

开机登记成功后,您可以通过以下三种方式选择组呼联系人:

通过旋钮

旋转【组呼选择】旋钮选择所需的组呼联系人。当旋钮没有对 应的组呼联系人时,本机将提示空组,并发出提示音。

- 通过菜单
- 按【菜单】键,进入主菜单,选择"组群";或者按【组呼管理】
   键一,进入"组群"菜单。
- 2. 选择"组群 X -> 成员"。
- 3. 通过【上移】/【下移】键选择所需组呼联系人。
- 通过快捷键

若经销商为您设置了【当前组群联系人】快捷键,则您可以通 过按此快捷键进入当前组群对应的组呼列表菜单,然后按【上 移】/【下移】键选择所需组呼联系人。

### ■ 键盘锁定与解锁

当您无需使用键盘时,可锁定键盘以防止误操作键盘。您可通过以 下方式来锁定或解锁键盘:

- 通过组合键
   按"【确认】键+(\*--)键",锁定或解锁键盘。
- 通过编程键
   若经销商设置了【键盘锁】快捷键,您可按该键来锁定或解锁
   键盘。
- 通过菜单
   进入主菜单,选择"设置->对讲机设置->键盘锁",选择"允许"或者"禁止"。
- 允许:若在您预设的时间段内对本机无任何操作,键盘将自动 锁定。
- 禁止:键盘不会自动锁定。但您可通过上述组合键或【键盘锁】
   快捷键来锁定或解锁键盘。

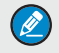

**备注:**如果没有"键盘锁"菜单项,您可以通过经销商设置"自动键盘锁"功能。

### 五、呼叫

为了使接收方对讲机的接收音量达到最佳,当您在通话时,请保持 麦克风距离嘴部大约 2.5~5 厘米。

### ■ 个呼

#### 发起个呼

您可以通过以下方式发起个呼。当个呼发起时,LCD 显示 🔍 🖤 图标。

- 通过"联系人列表"或"呼叫记录"发起呼叫
- 1. 按【菜单】键,进入主菜单。
- 选择"联系人 -> 联系人列表",或选择"呼叫记录"进入已 拨/已接/未接呼叫列表。
- 3. 通过【上移】/【下移】键选择您想要呼叫的个呼联系人。
- 按【发起呼叫】键 , 或者【PTT】键,发起个呼。
   从"联系人列表"进入时,选择联系人后您也可以选择"呼叫 类型 -> 普通呼叫",再按【发起呼叫】键 , 《備认】
   键或者【PTT】键发起个呼。
- 通过"重拨"或"回拨"呼叫记录发起呼叫
- 在待机界面下,通过【重拨】键 进入"重拨"呼叫记录
   录列表,或者通过【回拨】键 进入"回拨"呼叫记录
   列表。
- 2. 通过【上移】/【下移】键选择您想要呼叫的个呼联系人。
- 3. 按【发起呼叫】键 🛌 或者【PTT】键,发起个呼。
- 通过手动拨号发起呼叫
- 在待机界面下,通过数字键盘输入您想要呼叫的个呼 ID。 具体拨号规范请参见配套说明书:"功能与操作"章节的"手 动拨号"。

- 通过按【发起呼叫】键 \_\_\_\_、【PTT】键或者 # → 键发 起个呼。
- 通过提示界面的"未接呼叫"发起呼叫
   在"未接呼叫"提示界面按【发起呼叫】键 \_\_\_\_\_或者【PTT】
   键,直接对未接的个呼发起呼叫。

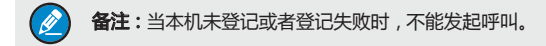

### 接听个呼

接收到个呼后,本机有来电提示音并自动接听呼叫。呼叫过程中,

按【接听】键 🛌 可关闭该提示音。

如果您在通话结束前没有按 PTT 或【接听】键 🛌 , LCD 显示 未接呼叫提示图标 🚺 以提醒用户。

#### 语音通信

个呼建立后, 主叫和被叫都可以在"PTT 允许"时按住【PTT】键 进行讲话。发送语音时, 本机的 LCD 显示 **《** 图标: 接收语音时, LCD 显示 **《** 图标。

#### 结束个呼

主叫和被叫按【挂机】键 — 则可结束呼叫。

#### ■ 组呼

#### 发起组呼

您可以通过以下方式发起组呼。组呼发起时,LCD显示 📌 图标。

• 对预设联系人发起呼叫

中

在待机界面下,按【PTT】键可以对当前【组呼选择】旋钮上 的组呼联系人发起组呼。

- 通过"组呼联系人"发起呼叫
- 按【菜单】键,进入主菜单,选择"组群";或者按【组呼管理】键,进入"组群"菜单。
- 2. 选择"组群 X -> 成员"。
- 3. 通过【上移】/【下移】键选择您想要呼叫的组呼联系人。
- 4. 按【发起呼叫】键 \_\_\_\_\_或者【PTT】键,发起组呼。
   您也可以选择"呼叫类型 -> 普通呼叫",再按【发起呼叫】
   键 \_\_\_\_、【确认】键或者【PTT】键发起组呼。
- 通过"重拨"或"回拨"呼叫记录发起呼叫
- 在待机界面下,通过【重拨】键 进入"重拨"呼叫记录 录列表,或者通过【回拨】键 — 进入"回拨"呼叫记录 列表。
- 2. 通过【上移】/【下移】键选择您想要呼叫的组呼联系人。
- 3. 按【发起呼叫】键 🛌 或者【PTT】键,发起组呼。
- 通过手动拨号发起呼叫
- 在待机界面下,通过数字键盘输入您想要呼叫的组呼 ID。 具体拨号规范请参见配套说明书:"功能与操作"章节的"手 动拨号"。
- 通过按【发起呼叫】键 \_\_\_\_、【PTT】键或者 #★ 键发 起组呼。

#### 接听组呼

接收到组呼后,本机自动接听呼叫,呼叫建立后本机提示"呼叫建 立"。

### 迟后进入

组呼建立后,在通话过程中允许未能加入该组呼的成员加入该呼叫,

该成员不需要执行任何操作,可自动加入该呼叫。 本功能常用于以下情况:

- 组呼发起时被叫未在通话组工作范围内,在通话过程中进入到 通话组工作范围。
- 组呼发起时,被叫未开机,通话过程中被叫开机了。
- 组呼A发起时,被叫正参与其他个呼B或组呼C,结束该呼叫(B 或C)后,A通话还在进行。
- 组呼发起时,被叫所在位置基站信号弱或受到无线干扰,通话 过程中被叫所在位置信号好转。
- 组呼发起后,新加入该组的成员。

#### 语音通信

组呼建立后,主叫和被叫都可以在"PTT允许"时按住【PTT】键 进行讲话。发送语音时,本机的LCD显示 <u>。</u>图标:接收语音时, LCD显示 **"**、"图标。

#### 结束组呼

主叫按【挂机】键 🚽 则可结束呼叫。

■ 全呼

#### 发起全呼

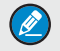

**备注:**只有当经销商为您开启全呼权限后,您才可发 起全呼。

### 接听全呼

接收到全呼后,本机自动接听呼叫,呼叫建立后本机提示"呼叫建 立"。

### 迟后进入

全呼建立后,在通话过程中允许未能加入该全呼的成员加入该呼叫, 该成员不需要执行任何操作,可自动加入该呼叫。具体请参见组呼。

#### 语音通信

全呼建立后, 主叫和被叫都可以在"PTT允许"时按住【PTT】键 进行讲话。发送语音时, 本机的 LCD 显示 🕵 图标: 接收语音时,

LCD 显示 <u>流</u> 图标。

#### 结束全呼

主叫按【挂机】键 — 则可结束呼叫。

#### ■ 广播呼叫

#### 发起广播呼叫

在待机界面下,通过数字键盘输入 "\*11\*+组呼 ID"(例如 \*11\*2005501901),再按【发起呼叫】键 、 《PTT】键 或者 (#\*)键发起广播呼叫。广播呼叫发起时,本机 LCD 显示 2015 图标。

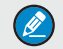

**备注:**只有经销商为您开启广播呼叫权限后,您才可 发起广播呼叫。 本呼叫的对象仅有组呼联系人。

#### 接听广播呼叫

接收到广播呼叫后,本机自动接听呼叫,呼叫建立后本机提示"呼 叫建立"。您无法对接收到的广播呼叫进行回复(即按 PTT 讲话) 和挂机。

#### 迟后进入

广播呼叫建立后,在通话过程中允许未能加入该广播呼叫的成员加 入该呼叫,该成员不需要执行任何操作,可自动加入该呼叫。具体 请参见组呼。

#### 结束广播呼叫

主叫按【挂机】键 🚽 则可结束呼叫。

#### ■ 紧急呼叫

#### 操作方法

您可对个呼、组呼和全呼联系人发起紧急呼叫。

个呼紧急呼叫和组呼紧急呼叫的发起方式有以下三种,全呼发起方 式仅有手动拨号。具体操作请参见本章前部分介绍的个呼、组呼、 全呼。

- 菜单:个呼菜单路径为"联系人列表 ->联系人 -> 呼叫类型
   >紧急呼叫",组呼呼叫菜单路径为"组群 -> 成员 -> 呼 叫类型 -> 紧急呼叫"。
- 按【紧急报警开启】快捷键。该紧急呼叫的对象由经销商配置。
   手动拨号。
  - 备注:紧急呼叫的手动拨号规则与普通呼叫不同。
     紧急个呼、组呼时,需要在呼叫ID前加"\*9\*",例如,\*9\*2002551901。
     紧急系统全呼时,拨"\*1982"即可。

各类紧急呼叫的接听方式、结束呼叫方式同普通呼叫,具体请参见 本章前部分介绍的个呼、组呼、全呼。

#### 紧急呼叫 LCD 显示

紧急呼叫时,LCD显示与普通呼叫不同。不同类型的紧急呼叫, LCD显示的字幕不同,具体如下表所示。

- 图标上方:个呼和组呼时显示呼叫 ID/别名,全呼时显示"全呼"。您可在"菜单->设置->组呼别名"中或按【调整别名显示】快捷键,设置 LCD 显示呼叫 ID 还是呼叫别名。
- 图标旁边的时间是呼叫时长。
- 图标下方显示呼叫状态或个呼 ID/ 别名。

Ø

**备注:**表中以个呼紧急呼叫LCD显示为例,仅在"描述" 中介绍其他紧急呼叫LCD显示与个呼LCD显示的差异。

| 状态     | LCD 显示                                | 描述                              |
|--------|---------------------------------------|---------------------------------|
| 主叫     |                                       |                                 |
| 发起呼叫   | Irom man<br><b>と→</b><br>呼叫建立         | 发起呼叫时,呼叫正在建立中                   |
| 呼叫排队   | Irom man<br><b>《</b><br>呼叫排队          | 发起呼叫时,系统繁忙                      |
| PTT 允许 | Irom man<br><b>人</b> 60:00<br>PTT 允许! | 呼叫建立后的 LCD 显示,此时<br>按【PTT】键可以讲话 |
| 发射时    | Irom man                              | 呼叫建立后,按【PTT】键讲<br>话时发射语音        |

| 状态           | LCD 显示   | 描述                              |
|--------------|----------|---------------------------------|
| 被叫           |          |                                 |
| 接 收 到 呼<br>叫 | Rain man | ● 接收到呼叫时的 LCD 显                 |
|              | eo:oo    | 示(个呼和全呼)                        |
|              |          | ● 组呼时,LCD显示跟普通                  |
|              | 来电       | 组呼一样                            |
| 接听呼叫         |          | ● 个呼时,图标下方无显示                   |
|              | Rain man | <ul> <li>全呼时,图标下方显示主</li> </ul> |
|              | 60:00    | 叫 ID/ 别名                        |
|              |          | ● 组呼时,LCD 显示跟普通                 |
|              |          | 组呼一样                            |

### Hytera

is the trademark or registered trademark of Hytera Communications Corp., Ltd. © 2012 Hytera Corp., Ltd. All Rights Reserved.

Address: HYT Tower, Hi-Tech Industrial Park North, Beihuan RD., Nanshan District, Shenzhen, China Postcode:518057 http://www.hytera.com

### Hytera

是海能达通信股份有限公司的商标或注册商标 © 2012 Hytera Corp., Ltd. 版权所有

地址:深圳市高新技术产业园北区北环路好易通大厦 邮编:518057 服务

L06774 T07625